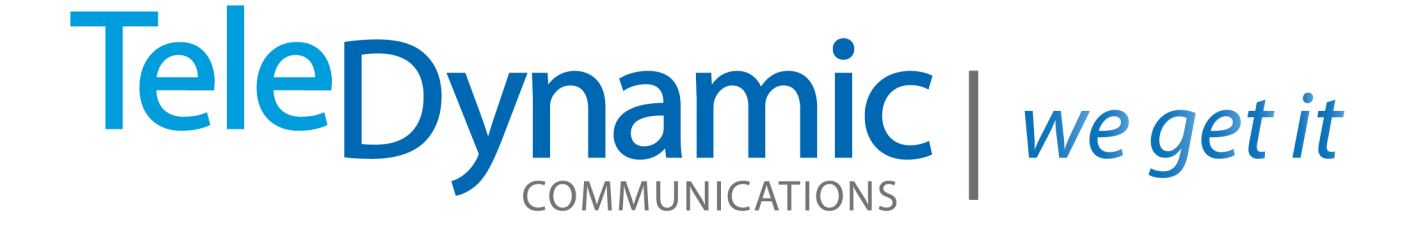

# SecureFax User Guide

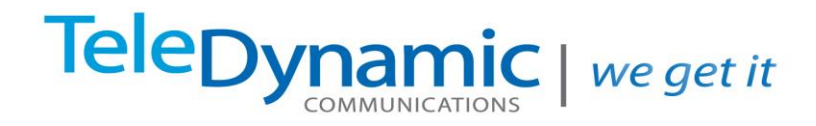

### **FaxCentral User Guide**

Fax Central Portal: The portal allows access to the following:

Download incoming faxes Send outgoing faxes Creation of a fax cover page

Access: <u>https://viewmyfax.com</u>

**Default Username:** Your main fax number Password: \_\_\_\_\_

The next few pages provide screen shots of the various features of your new fax solution.

#### **Inbound Faxes**

| Quick Links  | : Select    | v <mark>go!</mark> |                |         |                   |           |         |                    |                | CENTRAL                                                              |
|--------------|-------------|--------------------|----------------|---------|-------------------|-----------|---------|--------------------|----------------|----------------------------------------------------------------------|
|              | Home y      | View Faxes Send a  | Fax Sent Faxes | F       | www.<br>ax Number | 's N      | I Conta | cts                | <b>Support</b> | Welcome <mark>dynamicfax   <u>logout</u><br/>18 new messages.</mark> |
| Fax Messages |             |                    | Se             | earch I | -axes:            |           |         | go!                |                | FOLDERS<br>:: Inbox (18/19)<br>:: Sent                               |
| Received (M  | ST)         | Caller ID          | Fax Number     | Pag     | jes 🔘             |           | г       | v                  | X              | FUNCTIONS                                                            |
| 03-17-2014   | 11:59:51 AM | (000) 000-0000     | (510) 785-2481 | 1       |                   |           |         | $\sim$             |                | ** Send a Fax                                                        |
| 03-17-2014   | 08:38:44 AM | (000) 000-0000     | (510) 785-2481 | 1       | _ ~⊠<br>O         |           |         | $\hat{\mathbf{v}}$ |                | ** Quick Send Fax                                                    |
| 2 03-17-2014 | 10-24-28 AM | (267) 502-4612     | (510) 785-2481 | 1       |                   |           |         | x                  |                | ** My Contacts                                                       |
|              | 10.34.30 AM | (207) 392-4013     | (510) 785-2481 | 1       |                   |           |         | $\hat{\mathbf{x}}$ |                | ACCOUNT RELATED                                                      |
| 03-13-2014   | 01:11:55 PM | (267) 592-4613     | (510) 785-2481 | 1       | Ő.                |           |         | X                  |                | II Fax From Emails                                                   |
| 03-13-2014   | 12:58:17 PM | (000) 000-0000     | (510) 785-2481 | 1       | Q                 |           |         | X                  |                | ** Post Notification Email                                           |
| 03-13-2014   | 11:05:07 AM | (000) 000-0000     | (510) 785-2481 | 1       | Q                 | $\bowtie$ | Pa      | X                  |                | ** My Fax Numbers                                                    |
| 03-12-2014   | 11:52:09 AM | (307) 733-7565     | (510) 785-2481 | 2       | Q                 |           | Pa      | X                  |                | ** Change Password                                                   |
| 03-11-2014   | 06:04:32 PM | (720) 386-7586     | (510) 785-2481 | 1       | Q                 | $\bowtie$ | Pa      | ×                  |                | ** <u>Support</u>                                                    |
| 13-11-2014   | 09:11:16 AM | (720) 729-1878     | (510) 785-2481 | 1       | Q                 | $\bowtie$ | 23      | ×                  |                | ** FAQ                                                               |
| 13-11-2014   | 05:56:31 AM | (000) 000-0000     | (510) 785-2481 | 1       | Q                 | $\bowtie$ | 23      | X                  |                | ∷ <u>Log Out</u>                                                     |
| 103-10-2014  | 10:28:51 PM | (000) 000-0000     | (510) 785-2481 | 1       | Q                 | $\bowtie$ | 23      | $\times$           |                |                                                                      |
| 13-06-2014   | 06:32:16 AM | (999) 999-9999     | (510) 785-2481 | 1       | Q                 | $\bowtie$ | 23      | $\times$           |                |                                                                      |
| 13-05-2014   | 06:27:18 PM | (720) 386-7619     | (510) 785-2481 | 1       | P.                | $\bowtie$ | 23      | $\times$           |                |                                                                      |
| 13-04-2014   | 01:23:51 PM | (720) 386-7650     | (510) 785-2481 | 1       | Q                 | $\bowtie$ | E       | $\times$           |                |                                                                      |
| 03-04-2014   | 12:14:43 PM | (415) 221-4319     | (510) 690-8020 | 2       | Q                 | $\bowtie$ | Ea      | $\times$           |                |                                                                      |
| 03-04-2014   | 12:08:48 PM | (415) 221-4319     | (510) 690-8020 | 2       |                   | $\bowtie$ |         | ×                  |                |                                                                      |
| 13-04-2014   | 11:30:07 AM | (720) 729-1825     | (510) 785-2481 | 1       | ¢ 🖂               | $\bowtie$ |         | ×                  |                |                                                                      |
|              |             |                    | М              | ulti-Se | lect: Sek         | ect Acti  | on 🗸    | 8                  | 0!             |                                                                      |

From this screen you can download, forward and delete incoming faxes.

### **Sent Faxes**

| Quick Links: Select    | v go!          |                        |       |                   |                  |                | CENTRAL                                         |
|------------------------|----------------|------------------------|-------|-------------------|------------------|----------------|-------------------------------------------------|
| Home                   | View Faxes     | Send a Fax Sent        | Faxes | Fax Numbers       | My Contacts      | <b>Support</b> | Welcome dynamicfax   loqout<br>17 new messages. |
| Fax Messages           |                |                        | Se    | arch Faxes:       | <mark>go!</mark> |                | FOLDERS<br>:: Inbox (17/19)<br>:: Sent          |
| Sent                   | Fax Number     | <b>Destination Fax</b> | Pages | Status            |                  |                | FUNCTIONS                                       |
| 03-14-2014 12:32:43 PM | (510) 690-8020 | (510) 285-1628         | 2     | Successfully Sent | ,Q. X            | 0              | Send a Fax                                      |
| 03-03-2014 12:52:23 PM | (510) 690-8020 | (415) 221-4319         | 2     | Successfully Sent | ,Q. X            | 0              | : Ouick Send Fax                                |
| 03-03-2014 11:49:49 AM | (510) 690-8020 | (415) 221-4319         | 2     | Successfully Sent | <u>,</u> Q_ X    | 0              | II My Contacts                                  |
| 02-26-2014 03:23:38 PM | (510) 690-8020 | (925) 682-5494         | 1     | Successfully Sent | , Q. X           | 0              |                                                 |
| 02-26-2014 11:07:40 AM | (510) 690-8020 | (415) 904-8045         | 1     | Successfully Sent | <u>_</u> ×       | 0              | ACCOUNT RELATED                                 |
| 02-26-2014 11:07:14 AM | (510) 690-8020 | (415) 882-5400         | 1     | Successfully Sent | , Qa X           | 0              | ** Fax From Emails                              |
| 02-20-2014 09:32:30 AM | (510) 690-8020 | (408) 437-6016         | 2     | Successfully Sent | ,Q. X            | 0              | ** Post Notification Email                      |
| 02-20-2014 09:14:42 AM | (510) 690-8020 | (408) 484-6350         | 1     | Successfully Sent | , Qa X           | 0              | ** My Fax Numbers                               |
| 02-19-2014 10:34:54 AM | (510) 690-8020 | (510) 338-6199         | 1     | Successfully Sent | ,Q ×             | 0              | :: Change Password                              |
| 02-13-2014 07:16:54 AM | (510) 785-2481 | (925) 847-1977         | 2     | Successfully Sent | N Pa             | 0              | ** Support                                      |
| 02-07-2014 05:22:53 PM | (510) 785-2481 | (925) 709-3172         | 2     | Successfully Sent | ,Q. X            | 0              | ** FAQ                                          |
| 01-20-2014 05:00:27 PM | (510) 785-2481 | (925) 847-1977         | 2     | Successfully Sent | QX               | 0              | ** Log Out                                      |

#### See time, date, number dialed, pages delivered and status

## **Quick Fax: One Step Faxing**

| Quick Links | s: Select 🗸                                                                                                    | go!                                                                                                    |                                                                                                    |                                                          |                                  |         | CENTRAL                                                                                                    |
|-------------|----------------------------------------------------------------------------------------------------|----------------------------------------------------------------------------------------------------|----------------------------------------------------------------------------------------------------|----------------------------------------------------------|----------------------------------|---------|----------------------------------------------------------------------------------------------------|
|             | Home View                                                                                                    | w Faxes Send a Fax                                                                                                    | Sent Faxes                                                                                                    | Fax Numbers                                              | My Contacts                      | Support | Welcome dynamicfax   <mark>logout</mark><br>18 new messages.                                                                                                    |
|             | Welcome to ou<br>You currently h<br>We have recent<br>our on-going ef<br>bug reports.<br>Suggestions:<br>Quick-fax:<br>To:<br>From:<br>Fax File:<br>Email Notification: | Ir Electronic Fax Customer<br>have 18 new messages. <u>Cliv</u><br>itly redesigned and made e<br>ffort to improve this service<br>go!<br>Teledynamic Fax<br>BrowseNo file selected<br>admin@teledynamic.co<br>go! | Portal.<br><u>ck here</u> to view y<br>extensive change<br>e, we are looking<br>or <u> Select</u><br>CallerID: (510) 6<br>m | your messages.<br>Is to the fax port<br>of comments,<br> | al. As part of<br>suggestions or |         | FOLDERS<br>:: Inbox (18/19)<br>:: Sent<br>FUNCTIONS<br>:: Send a Fax<br>:: Quick Send Fax<br>:: My Contacts<br>ACCOUNT RELATED<br>:: Fax From Emails<br>:: Post Notification Email<br>:: My Fax Numbers<br>:: Change Password<br>:: Support<br>:: EAQ<br>:: Log Out |

#### The quick fax is a one screen process to send a fax

## Sending Faxes Step 1: Phone Number

| Quick Lin                                                                                                    | ks: Select     | · 🗸 👩                                    |             |            |             |             |                | CENTRAL                                                                                                    |
|----------------------------------------------------------------------------------------------------|----------------|------------------------------------------|-------------|------------|-------------|-------------|----------------|----------------------------------------------------------------------------------------------------|
|                                                                                                    | Home           | View Faxes                               | Send a Fax  | Sent Faxes | Fax Numbers | My Contacts | <b>Support</b> | Welcome dynamicfax   loqout<br>17 new messages.                                                                                                    |
| Electronic Fax<br>Add a USA or C<br>Example: 303-<br>You may als<br>Recent: [<br>Contacts: [<br>Current recipio<br>(415) 511-223<br>Please choose<br>(510) 690-8020 | e the number f | e<br>nation for this facs<br>mber below. | imile.<br>V |            |             |             |                | FOLDERS<br>:: Inbox (17/19)<br>:: Sent<br>FUNCTIONS<br>:: Send a Fax<br>:: Quick Send Fax<br>:: Quick Send Fax<br>:: My Contacts<br>ACCOUNT RELATED<br>:: Fax From Emails<br>:: Post Notification Email<br>:: My Fax Numbers<br>:: Change Password<br>:: Support |
| Continue                                                                                                    |                |                                          |             |            |             |             |                | ** <u>FAQ</u><br>** <u>Log Out</u>                                                                                                    |

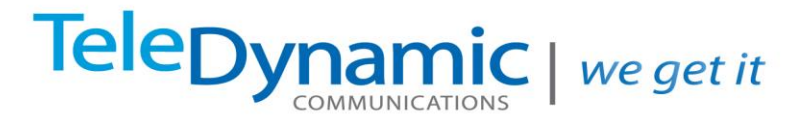

## Sending Faxes Step 2: Add Files

| Quick Links: Select                                                                                                    | v go!             |                  |            |             |             |                | CENTRAL                                                                                                    |
|----------------------------------------------------------------------------------------------------|-------------------|------------------|------------|-------------|-------------|----------------|----------------------------------------------------------------------------------------------------|
| Home                                                                                                    | <b>View Faxes</b> | Send a Fax       | Sent Faxes | Fax Numbers | My Contacts | <b>Support</b> | Welcome dynamicfax   logout<br>17 new messages.                                                                                                    |
| Electronic Fax Send Service<br>Current Recipients<br>(415) 511-2233<br>Add Files:<br>Office-style online editor<br>Upload your own file<br>Cover page creator | - Step 2: Adding  | and Editing File | 25         |             |             |                | FOLDERS<br>:: Inbox (17/19)<br>:: Sent<br>FUNCTIONS<br>:: Send a Fax<br>:: Quick Send Fax<br>:: Quick Send Fax<br>:: My Contacts<br>ACCOUNT RELATED<br>:: Fax From Emails<br>:: Post Notification Email<br>:: My Fax Numbers<br>:: Change Password<br>:: Support<br>:: FAQ<br>:: Log Quit |

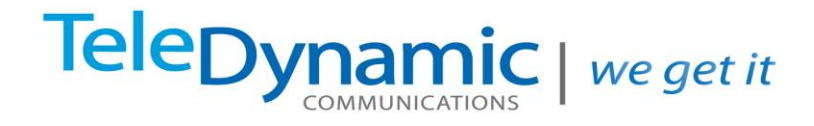

## Sending Faxes Step 3: Upload Your Own File

| Quick Links: Select 🗸 go!                                                                                                    |         | CENTRAL                                                                                                    |
|----------------------------------------------------------------------------------------------------|---------|----------------------------------------------------------------------------------------------------|
| Home View Faxes Send a Fax Sent Faxes Fax Numbers My Contacts                                                                                                    | Support | Welcome dynamicfax   logout<br>17 new messages.                                                                                                    |
| Electronic Fax Send Service - Adding Files<br>Faxes may be sent in JPG, PDF, Adobe PostScript, TIFF, Microsoft Word, Excel, CSV, HTML & Plain Text formats.<br>File to send: Browse No file selected.<br>Maximum file size: 50 Megs<br>Upload File |         | FOLDERS<br>:: Inbox (17/19)<br>:: Sent<br>FUNCTIONS<br>:: Send a Fax<br>:: Quick Send Fax<br>:: Quick Send Fax<br>:: My Contacts<br>ACCOUNT RELATED<br>:: Fax From Emails<br>:: Post Notification Email<br>:: My Fax Numbers<br>:: Change Password<br>:: Support<br>:: FAQ<br>:: Log Out |

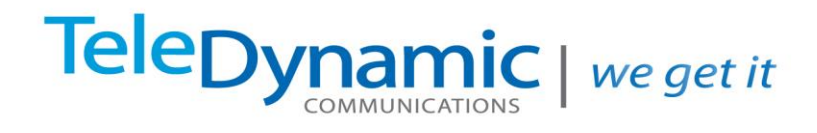

## **My Contacts**

| Quick Link      | s: Select    | v <mark>go!</mark> |                 |            |             |             |                | CENTRAL                                         |
|-----------------|--------------|--------------------|-----------------|------------|-------------|-------------|----------------|-------------------------------------------------|
|                 | Home         | Tiew Faxes         | Send a Fax      | Sent Faxes | Fax Numbers | My Contacts | <b>Support</b> | Welcome dynamicfax   loqout<br>17 new messages. |
| My Contacts     |              |                    |                 |            |             |             |                | FOLDERS                                         |
| Current Contac  | :ts:         |                    |                 |            |             |             |                | ** Inbox (17/19)                                |
| Name            | Numb         |                    |                 |            |             |             |                | :: <u>Sent</u>                                  |
| Jason Cabbines  | s (510)      | 338-6182           |                 |            |             |             |                | FUNCTIONS                                       |
| Olivia Schonenł | berger (510) | 785-2481           |                 |            |             |             |                | :: Send a Fax                                   |
|                 |              | •                  |                 |            |             |             |                | :: Quick Send Fax                               |
| Add a new cont  | tact         |                    |                 |            |             |             |                | ** My Contacts                                  |
| Name:           |              | Example            | : Michael (Home | e-Fax)     |             |             |                | ACCOUNT RELATED                                 |
| Number:         |              | Example            | : 303-555-1212  | ,          |             |             |                | ** Fax From Emails                              |
| Add new entry   | /            |                    |                 |            |             |             |                | ** Post Notification Email                      |
|                 |              |                    |                 |            |             |             |                | ** My Fax Numbers                               |
|                 |              |                    |                 |            |             |             |                | :: Change Password                              |
|                 |              |                    |                 |            |             |             |                | :: Support                                      |
|                 |              |                    |                 |            |             |             |                | ** FAQ                                          |
|                 |              |                    |                 |            |             |             |                | :: Log Out                                      |

### **Cover Page Creator**

| Quick Links: Selea         | st ∨ <mark>go!</mark>  |                  |            |             |             |                | CENTRAL                                                                    |
|----------------------------|------------------------|------------------|------------|-------------|-------------|----------------|----------------------------------------------------------------------------|
| Home                       | View Faxes             | Send a Fax       | Sent Faxes | Fax Numbers | My Contacts | <b>Support</b> | Welcome <mark>dynamicfax   <mark>logout</mark><br/>17 new messages.</mark> |
| Electronic Fax Send Ser    | vice - Adding Files    |                  |            |             |             |                | FOLDERS                                                                    |
| Fax Source Number          | (510) 690 8020         |                  |            |             |             |                | :: Inbox (17/19)                                                           |
| Fax From                   | (310) 030-0020         |                  |            |             |             |                | :: Sent                                                                    |
| Name Fax To                |                        |                  |            |             |             |                |                                                                            |
| Number Faxing To           | (415) 511-2233         |                  |            |             |             |                | FUNCTIONS                                                                  |
| Cover Page Subject         | (                      |                  |            |             |             |                | ** Send a Fax                                                              |
| Bersons Contact Numbe      |                        |                  |            |             |             |                | Quick Send Fax                                                             |
| Dete                       | 02.47.0044             |                  |            |             |             |                | ** My Contacts                                                             |
| Commonto                   | 03-17-2014             |                  |            |             |             |                |                                                                            |
| Comments                   |                        |                  |            |             |             |                | ACCOUNT RELATED                                                            |
|                            |                        |                  |            |             |             |                | ** Fax From Emails                                                         |
|                            |                        |                  |            |             |             |                | Post Notification Email                                                    |
|                            |                        |                  |            |             |             |                | ** My Fax Numbers                                                          |
| Submit                     |                        |                  |            |             |             |                | ** Change Password                                                         |
| * None of the above are re | equired.               |                  |            |             |             |                | :: Support                                                                 |
| To view a sample of what   | this nade will look li | ke click here    |            |             |             |                | ** <u>FAQ</u>                                                              |
| to new a sample of what    | and page will look in  | No, cierci Here. |            |             |             |                | ** Log Out                                                                 |

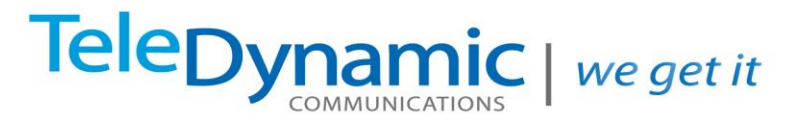

## **Changing Your Password**

| Quick Lin     | ks: Select       | • 🗸 <mark>go!</mark> |                  |            |             |             |                | CENTRAL                                         |
|---------------|------------------|----------------------|------------------|------------|-------------|-------------|----------------|-------------------------------------------------|
|               | Home             | To view Faxes        | Send a Fax       | Sent Faxes | Fax Numbers | My Contacts | <b>Support</b> | Welcome dynamicfax   logout<br>18 new messages. |
| Support Depar | rtment - Chan    | ge your passwoi      | ď                |            |             |             |                | FOLDERS                                         |
| Passwords ma  | ay be set to all | phabetical and nu    | imerical charact | ers only.  |             |             |                | ** Inbox (18/19)                                |
| Vournassword  | I must he het    | veen 4 and 15 ch     | aracters in lend | th         |             |             |                | :: <u>Sent</u>                                  |
| 1001 200010   |                  |                      | aracters in reng | ui.        |             |             |                | FUNCTIONS                                       |
| Current Passw | ord:             |                      |                  |            |             |             |                | FUNCTIONS                                       |
| Doctword:     |                  |                      |                  |            |             |             |                | ** Seriu a Fax                                  |
| Confirm:      |                  |                      |                  |            |             |             |                | ** My Contacts                                  |
|               | go!              |                      |                  |            |             |             |                | •• <u>My contacts</u>                           |
|               |                  |                      |                  |            |             |             |                | ACCOUNT RELATED                                 |
|               |                  |                      |                  |            |             |             |                | ** Fax From Emails                              |
|               |                  |                      |                  |            |             |             |                | ** Post Notification Email                      |
|               |                  |                      |                  |            |             |             |                | ** My Fax Numbers                               |
|               |                  |                      |                  |            |             |             |                | :: Change Password                              |
|               |                  |                      |                  |            |             |             |                | :: Support                                      |
|               |                  |                      |                  |            |             |             |                | ** <u>FAQ</u>                                   |
|               |                  |                      |                  |            |             |             |                | :: Log Out                                      |
|               |                  |                      |                  |            |             |             |                |                                                 |

### **Your Fax Numbers**

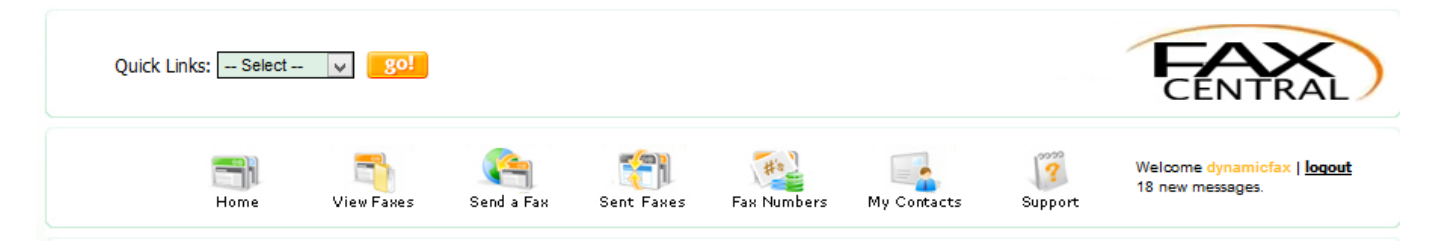

#### Your Fax Numbers

The following numbers are assigned to your account.

Note: Email Address(es) listed here are where new faxes will be sent to ONLY.

| Number         | Email Address             | Action              |   |
|----------------|---------------------------|---------------------|---|
| (510) 690-8020 | service@teledynamic.com 🗸 | <u>Make Default</u> | 8 |
| (510) 785-2481 | admin@teledynamic.com 🗸   | Make Default        | 8 |

#### FOLDERS

:: Inbox (18/19)

\*\* <u>Sent</u>

#### FUNCTIONS

- \*\* Send a Fax
- :: Quick Send Fax
- :: My Contacts

#### ACCOUNT RELATED

- \*\* Fax From Emails
- \*\* Post Notification Email
- \*\* My Fax Numbers
- :: Change Password
- :: Support
- \*\* FAQ
- :: Log Out

3501 Breakwater Ave, Hayward, CA 94545 | www.teledynamic.com | info@teledynamic.com | 510-342-4200

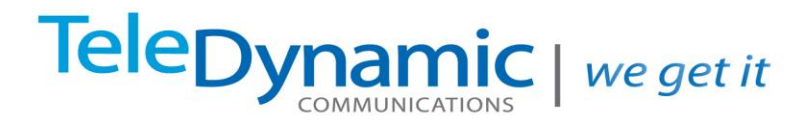

### **Frequently Asked Questions**

#### How long does it take before I will receive my faxes?

Your fax messages should appear on the "VIEW FAXES" page within 5-10 minutes. Sometimes this timeframe can be exceeded due to unforeseen circumstances, but please be assured they will arrive as soon as possible.

#### What is the default number setting for on the Fax Numbers page?

*This setting allows you to specify which number should be used as the from-number when sending faxings with our VNFax software.* 

#### How do I send faxes via Email with the Email-to-Fax service?

To send a fax using our Email-to-Fax service simply send an email using the following parameters. Emails should be sent with a single attachment; as our system will only fax a single attachment per email.

Attachments may be sent in JPG, PDF, Adobe PostScript, TIFF, Microsoft Word, Excel, CSV, HTML & Plain Text formats.

*To:* <10\_digit\_number>@emailyourfax.com *From:* authorized@email\_address.com *Subject:* <Your Fax DID number; 10 digits only> *Body:* <blank>

Upon submission our system will reply with a confirmation or rejection notice with explanation.

New faxes sent with this service will be displayed on the "FAX STATUS" page with their current status.

## How do I add or remove Authorized Email addresses so I can send to [number@emailyourfax.com]?

To view or edit your list of current emailyourfax.com Authorized Email addresses please <u>click here</u>. If an edit menu does not exist, contact your account manager for permission.

#### How do I change the email addresses that my new faxes are sent to when I receive them?

*Click the <u>Fax Numbers</u> page and choose "Emails" under the Action menu. If this item does not exist on your screen, contact your account administrator to get access.*